# Arris TG2492-S Kábelmodem beállítási útmutató

# Saját WiFi hálózat beállítása

A kábelmodem előre konfigurált vezeték nélküli hálózat titkosítással kerül kihelyezésre. A hálózatra való csatlakozáshoz szükséges adatokat: a hálózat neve (SSID), a titkosítás típusa, a Jelszó és a WPS PIN kód a kábelmodemen található matricán találja.

Tájékoztató: Számítógépét és egyéb eszközeit csatlakozatni kell a vezeték nélküli hálózathoz. A csatlakoztatás módjáról az adott készülék használati utasításában talál információkat. Amennyiben Eszköze támogatja a WPS (Wireless Protected Setup) szabványt, a modemen található WPS gomb megnyomásával egyszerűen csatlakozhat a hálózathoz.

# Amennyiben az alapértelmezett WiFi beállításokat meg szeretné változtatni, az alábbi lépések végrehajtásával léphet be az eszköz kezelőfelületére:

- 1. Csatlakozzon a hálózatra vezetékes LAN vagy WiFi kapcsolat segítségével
- Böngészőjében nyissa meg a <u>http://192.168.0.1/</u> oldal. Ekkor megjelenik a bejelentkezési képernyő. A belépéshez szükséges felhasználónév: "admin" a jelszó pedig "password"
- 3. Kattintson az "Apply" gombra, ezzel az alapbeállítások képernyőjére jut.
- 4. A vezeték nélküli hálózat nevének és jelszavának módosítása az alábbi képen jelölt értékek megváltozatása után (Jelszónak minimum 8 karakternek kell lennie) a lap alján található "Apply" gomb megnyomásával menthető

#### **Basic Setup**

| Language          | English v ?                           |
|-------------------|---------------------------------------|
| Host Name         | ARRISGW                               |
| Routing Enabled   | · · · · · · · · · · · · · · · · · · · |
| More LAN Settings |                                       |

## Wireless 2.4 GHz

| Enable Wireless              | ?                 |                    |
|------------------------------|-------------------|--------------------|
| Wireless Network Name (SSID) | ARRIS-1234        | Hálózat név (SSID) |
| Pre-Shared Key               | 800D7101123456789 | Jelszó             |
| More Wireless Settings       |                   |                    |

## Wireless 5 GHz

| Enable Wireless              | 2                 | r |                    |
|------------------------------|-------------------|---|--------------------|
| Wireless Network Name (SSID) | ARRIS-1234-5G     | ? | Hálózat név (SSID) |
| Pre-Shared Key               | 800D7101123456789 | ? | Jelszó             |
| More Wireless Settings       |                   |   |                    |